## 瑞穂Webshop お客様買い物マニュアル -PCサイト向け-<sub>第1版</sub>

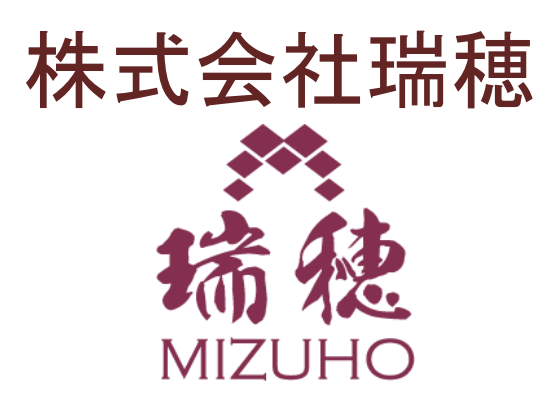

2016/8/5

# はじめに

- 当マニュアル作成には開発中のサイト画面が利用されています。一部、表示の 異なる部分がある可能性がありますことお知らせするとともに、ご容赦のほどよろ しくお願いいたします。
- 万が一、操作に異なる部分がありましたら、お手数とは存じますが、お問合せ フォームより弊社まで、ご連絡お願いいたします。
- 当マニュアルはPC閲覧時の操作を前提に作られております。スマートフォンでの 操作は、画面のレイアウトの違い及び、商品検索に異なる部分があります。

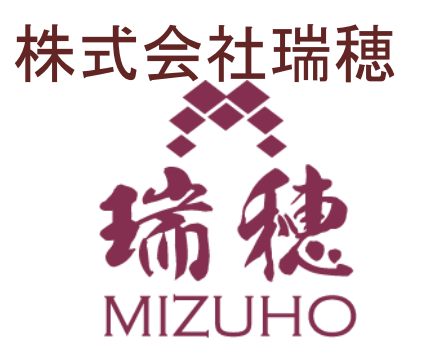

目次

- 1.ショッピングサイトのトップページ画面から商品を選ぶには
- 2.商品検索結果からお買い上げ希望商品を選ぶ
- 3.商品をお買い物かごに入れるには?
- 4-1.お買い物かご(ショッピングカート)画面の使い方
- 4-2.注文確認画面の使い方
- 5-1.ログイン・新規登録・ゲスト購入選択画面の使い方
- 5-2.ゲスト購入画面の使い方
- 5-3.会員新規登録画面
- 5-4.会員登録確認画面
- 6.注文完了画面

### 1.ショッピングサイトのトップページ画面から商品を選ぶには

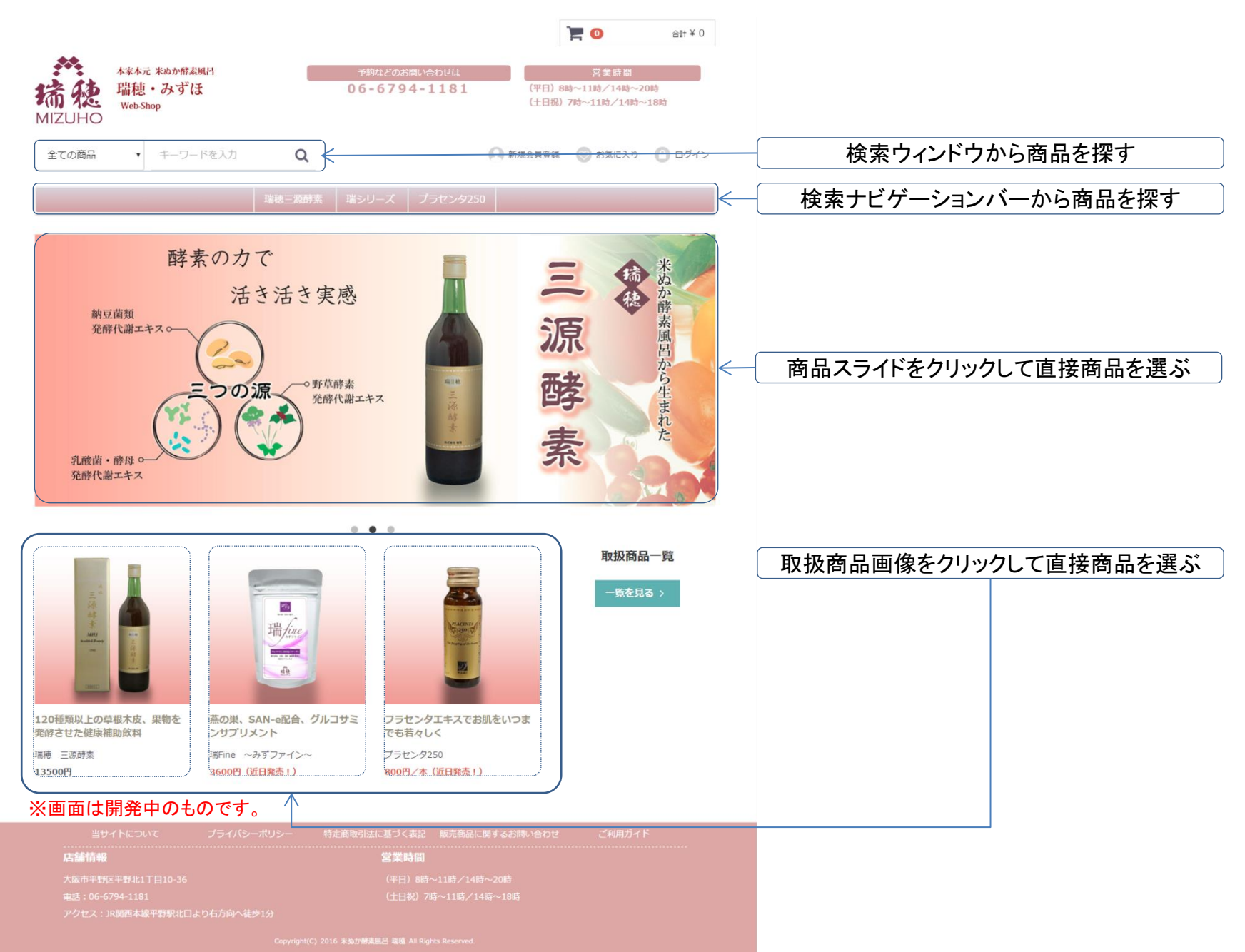

### 2.商品検索結果からお買い上げ希望商品を選ぶ

|                   |                       |                                             |       |                      |                         |                    |            | 1              | - 0                              | 合計 ¥ 0     |
|-------------------|-----------------------|---------------------------------------------|-------|----------------------|-------------------------|--------------------|------------|----------------|----------------------------------|------------|
| 於<br>精德<br>MIZUHO | 本家本元<br>瑞穂<br>Web-She | <sup>米ぬか酵素風呂</sup><br>・みずほ<br><sup>op</sup> |       | <del>7</del> #<br>06 | うなどのま<br><b>- 6 7 9</b> | 3問い合わせは<br>94-1181 | (平E<br>(土E | 3)8時~<br>3祝)7月 | 営業時間<br>~11時/14時~2<br>時~11時/14時~ | 0時<br>•18時 |
| 全ての商品             | ¥                     | キーワードを入力                                    | Q     |                      |                         |                    | ● 新規会員     | 登録             | 🚫 お気に入り                          | ログイン       |
|                   |                       |                                             | 瑞穂三源酵 | 素 端シ!                | ノーズ                     | プラセンタ250           |            |                |                                  |            |

全商品 2件の商品がみつかりました。 価格順 🔻 15件 🔻 27/23 検索結果に当てはまった取扱商品の中から 瑞fine 画像をクリックして直接商品を選ぶ 1 瑞穂 三源酵素 瑞fine 120種類以上の草根木皮、果物を発行さ ¥ 3,888 せた健康補助飲料 ¥ 13,500 ※画面は開発中のものです。 店舗情報

### 3.商品をお買い物かごに入れるには?

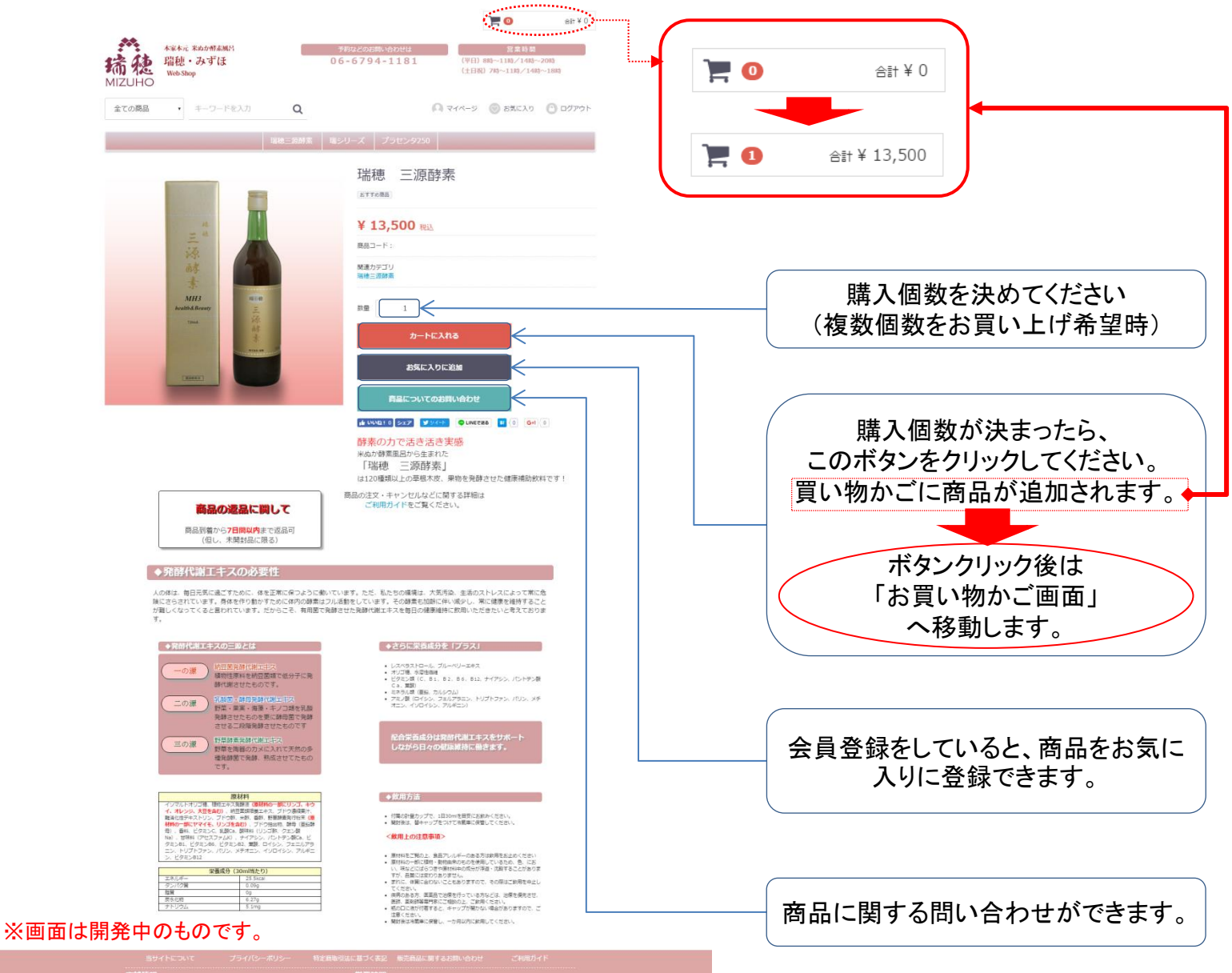

Copyright(C) 2016 半点小時業展出 指題 All Rights Reserved.

### 4-1.お買い物かご(ショッピングカート)画面の使い方

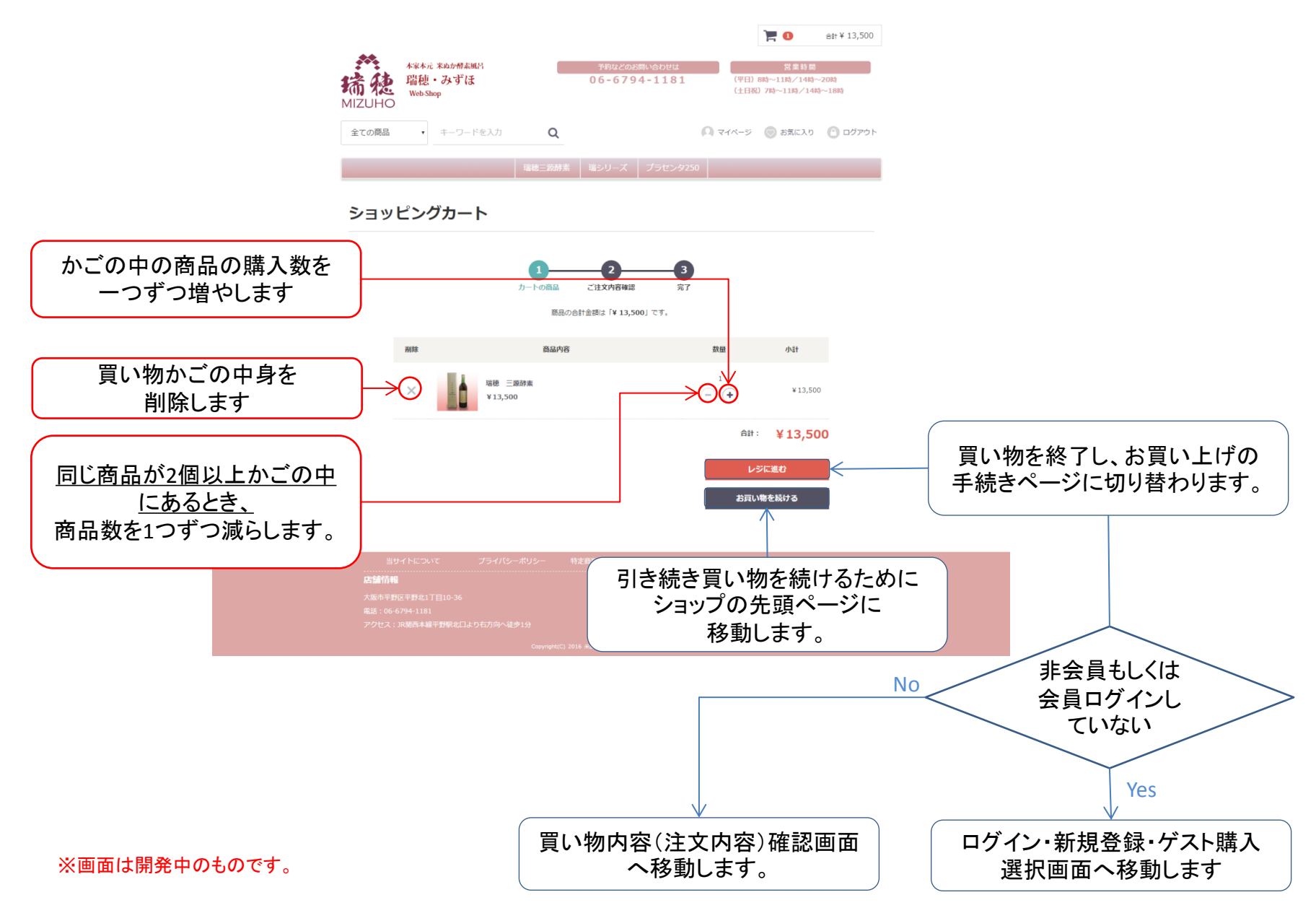

### 4-2.注文確認画面の使い方

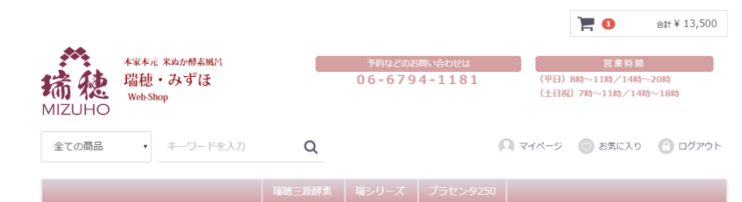

ご注文内容のご確認

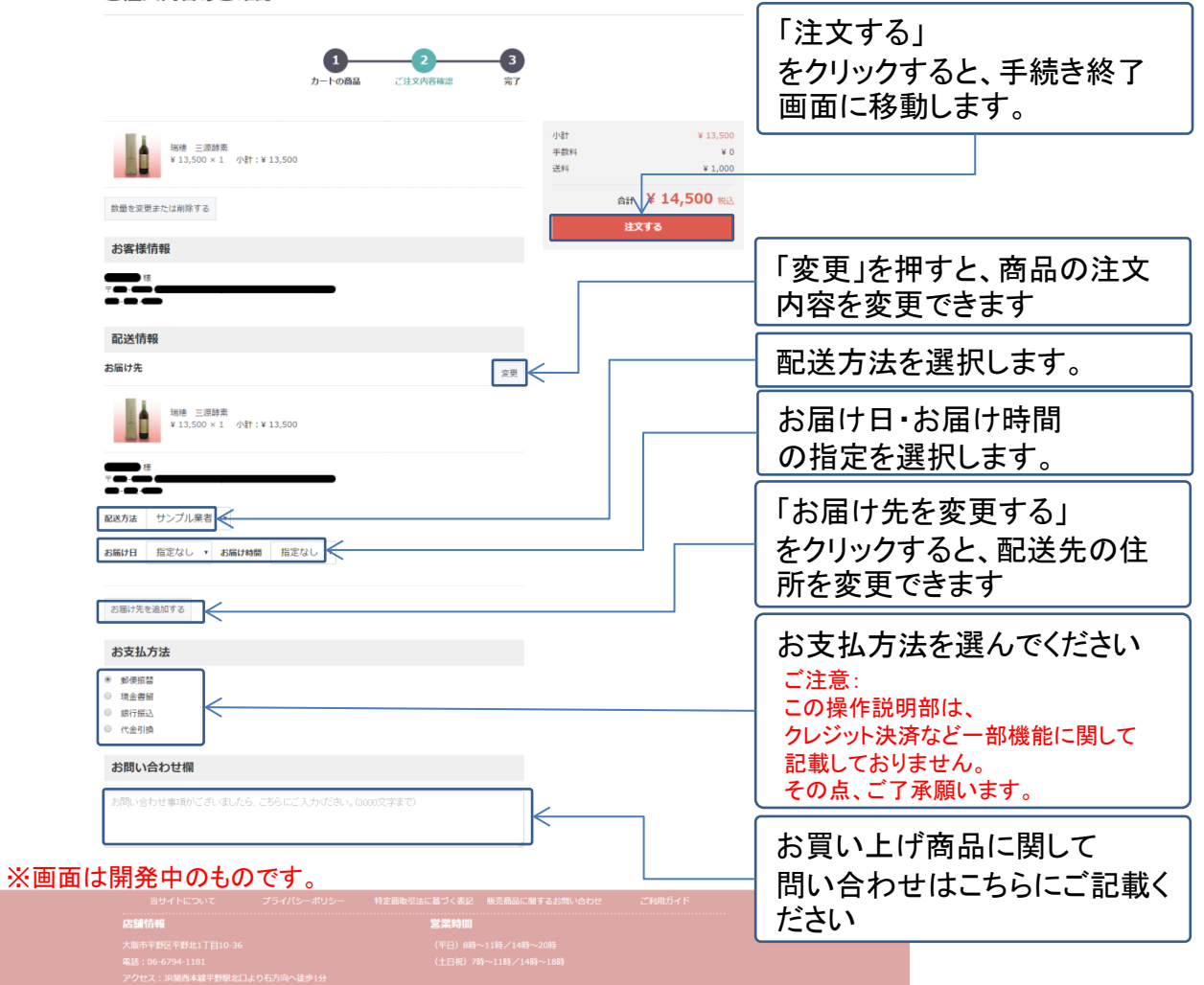

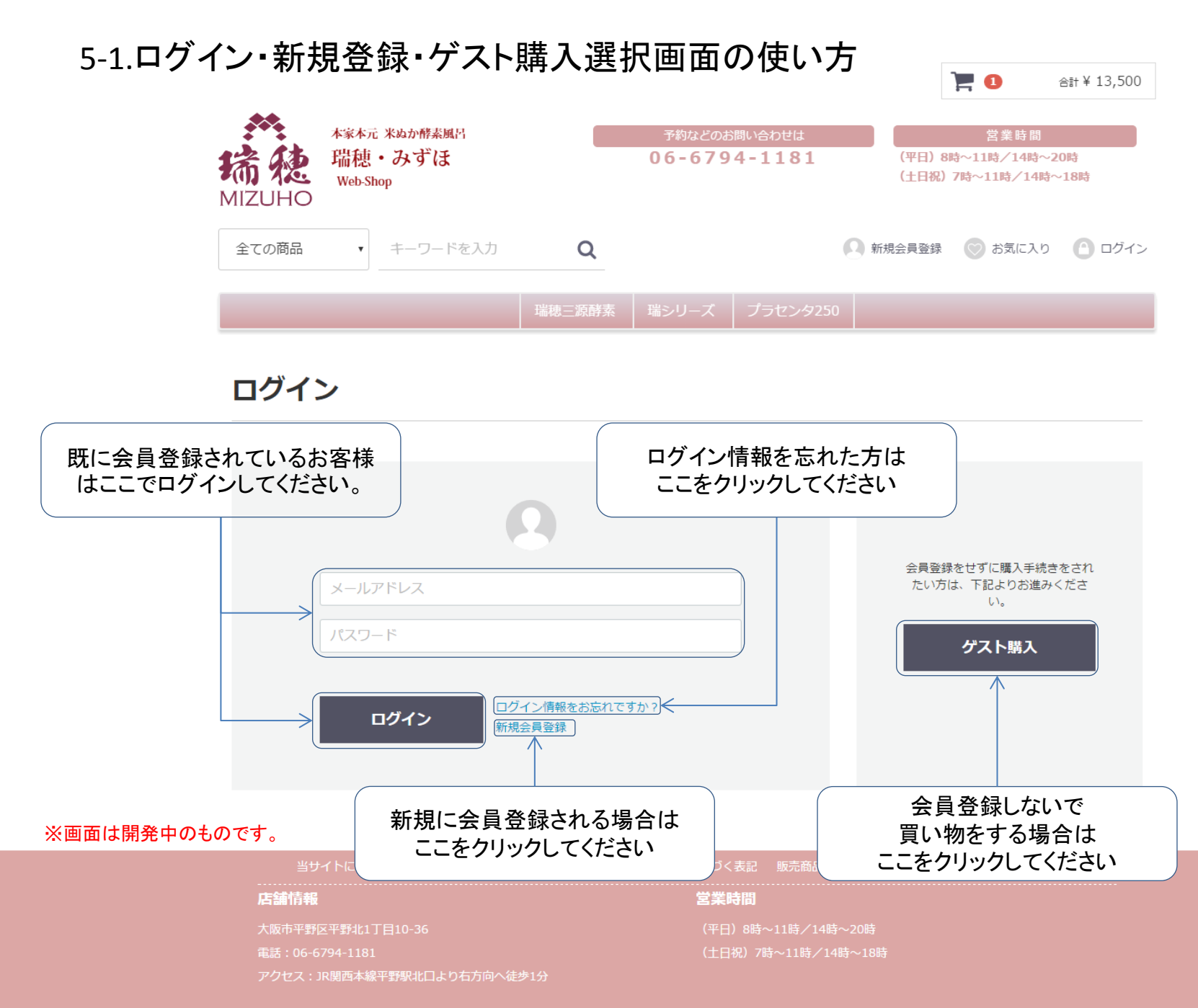

### 5-2.ゲスト購入画面の使い方

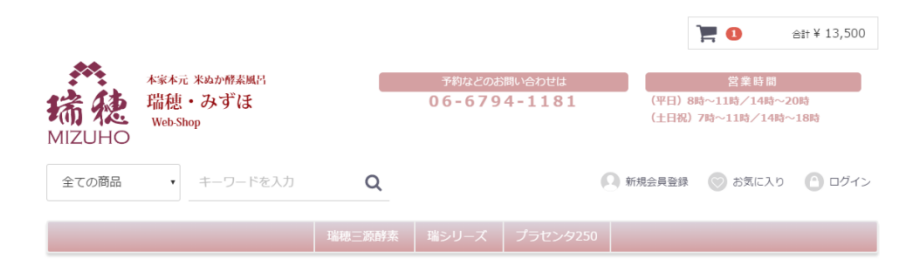

#### お客様情報の入力

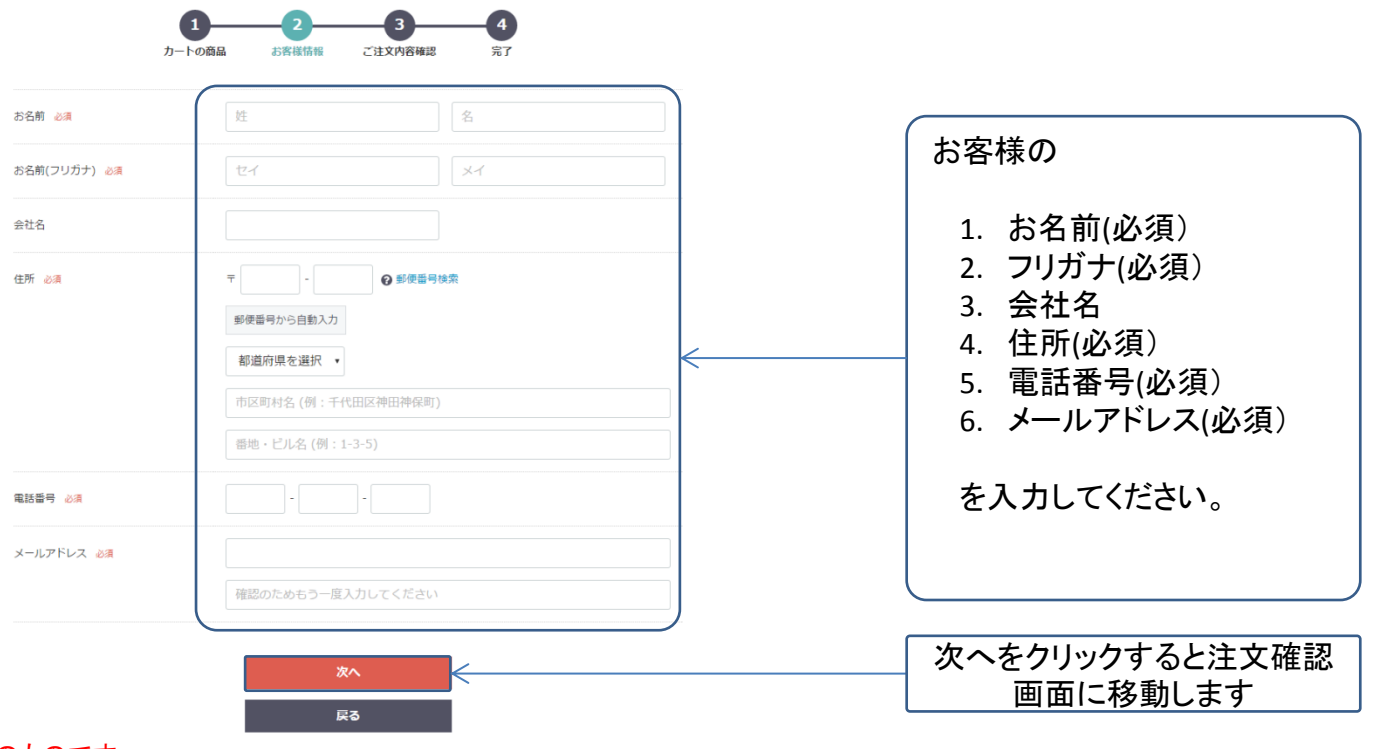

#### ※画面は開発中のものです。

 当サイトについて
 プライパシーポリシー
 特定商取引法に基づく表記
 販売商品に加するお問い合わせ
 ご利用ガイド

 店舗作報
 営業時間

 大販売甲野以工事118//14時~20時
 (平日) 8時~11時/14時~20時

 電話: 06-6794-1181
 (土日祝) 7時~11時/14時~16時

 アクセス: 18週四本線平野駅北口より石方向へ徒歩1分

### 5-3.会員新規登録画面

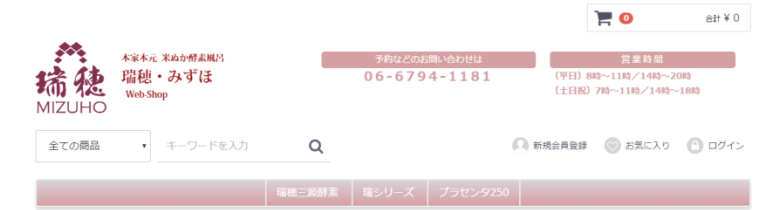

#### 新規会員登録

※画面は開

| お名前(フリガナ) 必須 |                                | お客様の                                                                       |
|--------------|--------------------------------|----------------------------------------------------------------------------|
| 会社名          |                                |                                                                            |
| 住所 心派        | ▼ ● ● 都使雪号検索 郵使雪号検索 郵使雪号から自動入力 | 1. お名前(必須)<br>2. フリガナ(必須)<br>3. 会社名                                        |
|              |                                | 4. 住所(必須)<br>5. 電話番号(必須)                                                   |
| 電話番号 必須      |                                | 0. rdX留ち<br>7 メールアドレス()込(在)                                                |
| FAX番号        |                                | <ul> <li>7. アールアーレス(辺())</li> <li>8. パスワード(必須)</li> <li>9. 生年月日</li> </ul> |
| パスワード 必須     |                                | 10. 性別<br>11. 職業                                                           |
| 生年月日         |                                | を入力してください。                                                                 |
| 性別<br>       | ◎ 男性 ◎ 女性<br>                  |                                                                            |
|              |                                | 「同意する」をクリックする<br>会員登録内容確認画面<br>に移動します                                      |
|              | → ※必ず「利用規約」をお読みください            |                                                                            |
|              | 2菜時間                           |                                                                            |

Convright(C) 2016 米山加強支展区 環境 All Rights Reserv

### 5-4.会員登録確認画面

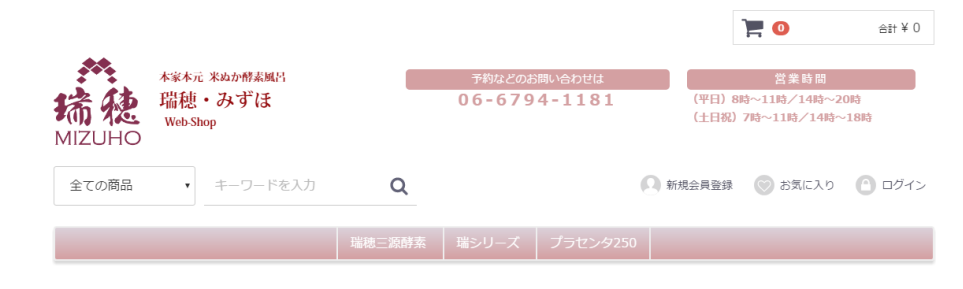

#### 新規会員登録確認

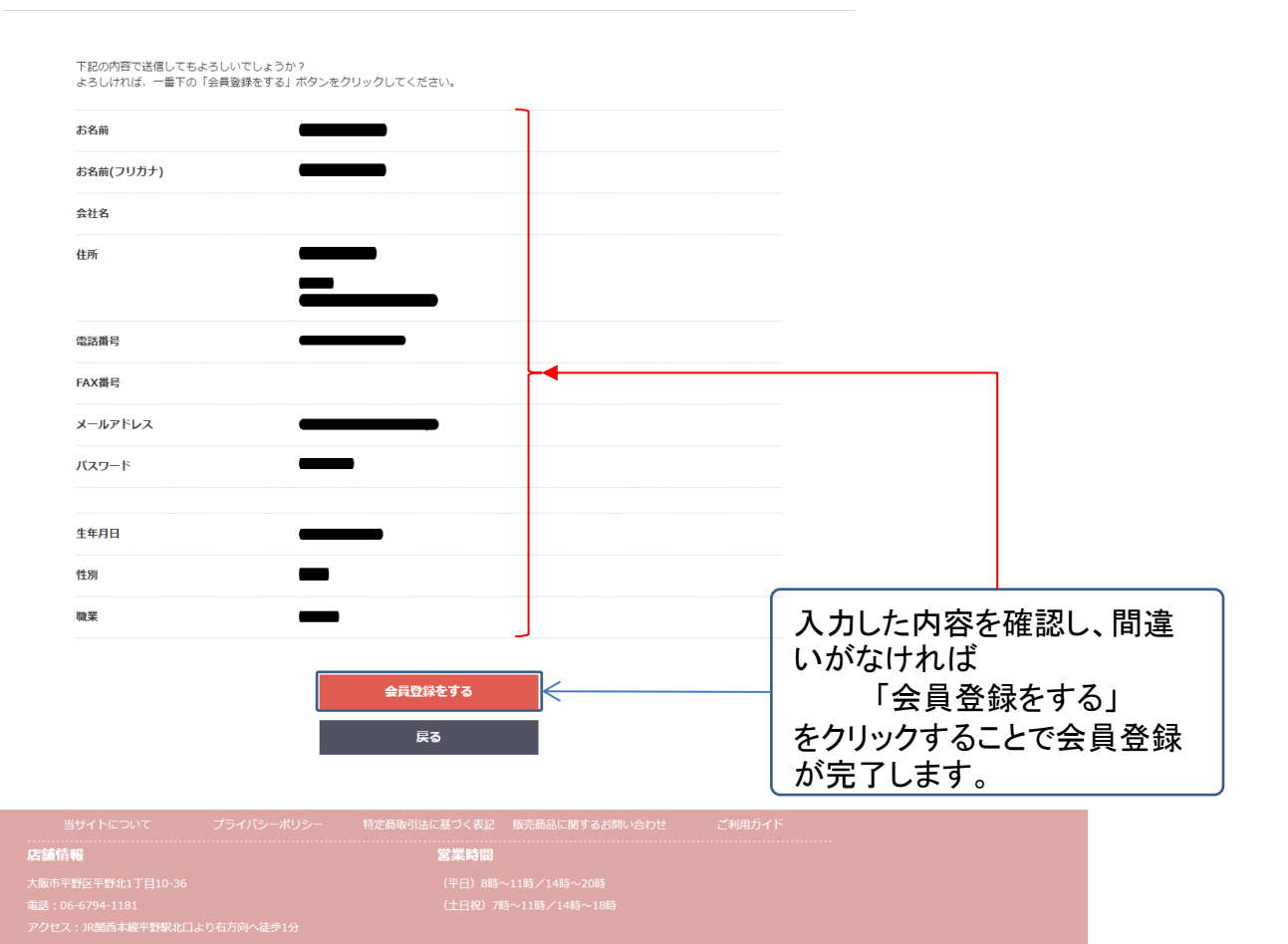

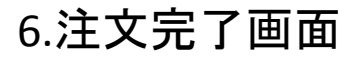

#### この画面が表示されると、カートに入れた商品が注文完了したことになります。

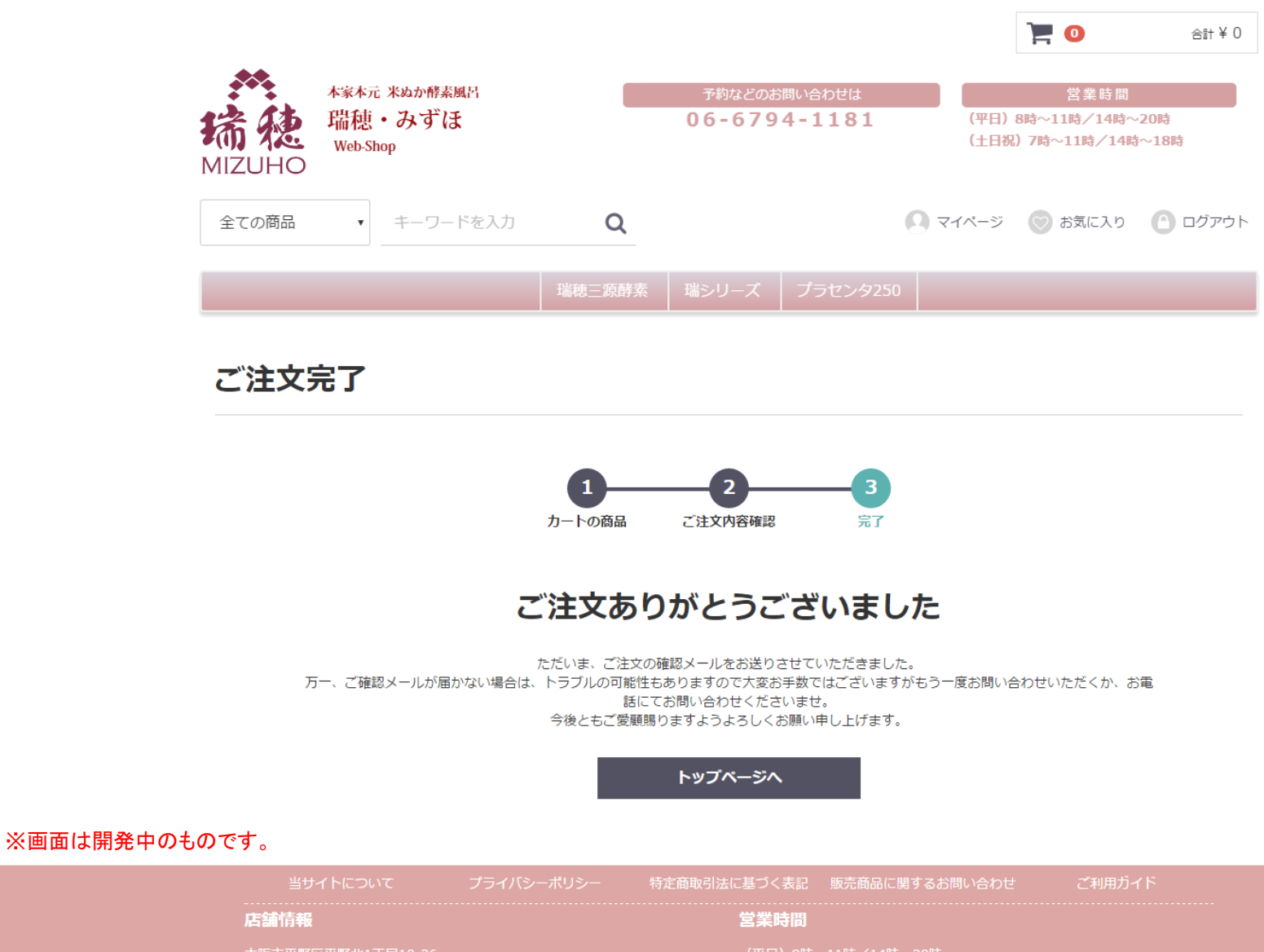

Copyright(C) 2016 米ぬか酵素風呂 瑞穂 All Rights Reserved.